CAN-Viewer
 246 301 351 0 (cs)
 446 301 599 0 (en)
 Verze 1.10

Návod k obsluze

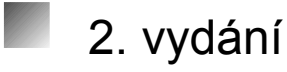

Tento tiskopis nepodléhá změnovému řízení. Nové verze najdete na INFORM na stránkách www.wabco-auto.com

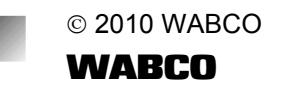

Vyhrazujeme si nárok na změny Verze 002/03.10 815 150 118 3(cs)

# Obsah

| 1 | Všeobe  | ecné bezpečnostní pokyny                                                            | 3    |
|---|---------|-------------------------------------------------------------------------------------|------|
| 2 | Úvod    |                                                                                     | 4    |
|   | 2.1     | CAN-Viewer                                                                          | 4    |
|   | 2.2     | Sběrnice CAN                                                                        | 4    |
| 3 | Uživate | elské rozhraní programu                                                             | 5    |
| 4 | Použití | CAN-Viewer                                                                          | 8    |
|   | 4.1     | Navázání kabelového spojení s<br>vozidlem pomocí ISO 763 (7 pólový)                 | 8    |
|   | 4.2     | Navázání kabelového spojení s<br>vozidlem pomocí ISO 12098 (15 pólov                | ý) 8 |
|   | 4.3     | Instalace a aktivace softwaru                                                       | 9    |
|   | 4.4     | Zobrazení zpráv z rozhraní motorové<br>vozidlo-přívěs (ISO 11992-2 nebo<br>11992-3) | 9    |
|   | 4.5     | Zobrazení zpráv z libovolné sběrnice<br>CAN                                         | 10   |
|   | 4.6     | Zobrazení jedné nebo více určitých<br>zpráv CAN                                     | 10   |
|   | 4.7     | Filtrování zobrazených zpráv CAN (konfigurace identifieru)                          | 11   |

|   | 4.8      | Vytvoření / adaptace identifieru                                             | 11        |
|---|----------|------------------------------------------------------------------------------|-----------|
|   | 4.9      | Vytvoření konfiguračního souboru s<br>vlastními nastaveními                  | 12        |
|   | 4.10     | Načtení vlastního konfiguračního<br>souboru                                  | 12        |
|   | 4.11     | Záznam a uložení protokolu se<br>zprávami CAN do souboru                     | 12        |
| 5 | Admini   | istrace                                                                      | 13        |
|   | 5.1      | Programová nastavení                                                         | 13        |
|   | 5.2      | Vytvoření konfiguračního souboru pro<br>objasnění zpráv CAN v textové podobě | 13        |
|   | 5.2.1    | Oblast [FileInfo]                                                            | 14        |
|   | 5.2.2    | Oblast [Config]                                                              | 14        |
|   | 5.2.3    | Oblast [Identifier]                                                          | 15        |
| 6 | Dalčí ir | oformaco ko shčrnici CAN                                                     | 18        |
| 0 |          |                                                                              | 10        |
|   | 6.1      | Metoda přenosu                                                               | 18        |
|   | 6.2      | Přenosový výkon a délka kabelu                                               | 18        |
|   | 6.3      | Identifier objektu                                                           | 19        |
|   | 6.4      | Arbitrování (vyjednávání přístupu médi<br>priorita                           | í),<br>19 |
|   | 6.5      | Uspořádání rámce                                                             | 19        |

## Vysvětlení symbolů

Další pokyny, informace nebo tipy, podle kterých byste měli bezpodmínečně postupovat.

- Výčet
- Praktický krok

# 1 Všeobecné bezpečnostní pokyny

S CAN-Viewer smí pracovat pouze zaškolený a kvalifikovaný odborný personál.

Postupujte bezpodmínečně zadání a instrukcí výrobce vozidla.

Dodržujte předpisy BOZP podniku a národní předpisy.

Pracoviště musí být suché, dostatečně osvětlené a větrané.

Převodovka musí být zařazena do polohy "neutrálu" a ruční brzda zatažena. Při pracích na brzdové soustavě musí být vozidlo navíc zajištěno proti rozjetí.

Používejte, pokud je to nutné, vhodný ochranný oděv.

# 2 Úvod

## 2.1 CAN-Viewer

CAN Viewer umožňuje jednoduchým způsobem načíst CAN zprávy z libovolné sběrnice CAN, převést je do textové podoby a následně uložit To vše během provozu a bez složité měřící techniky

Hlavní oblast použití CAN-Vieweru je sledování toku zpráv sběrnice CAN EBS na rozhraní přívěsu.

 Zviditelněním komunikace mezi motorovým a přípojným vozidlem lze zkontrolovat funkci výměny dat, což patří k povinnostem při uvedení vozidla do provozu.

## 2.2 Sběrnice CAN

#### Controller Area Network (CAN) Bus

U sběrnice CAN se jedná o asynchronní (časově posunutý) sériový sběrnicový systém, který vyvinula v roce 1983 firma Bosh pro propojení řídících jednotek v automobilu. V roce 1985 jej přestavila společně s firmou Intel-účelem byla redukce kabelových svazků a tím i hmotnosti. [Zdroj: www.wikipedia.de - Die freie Enzyklopädie (03/2006)]

Místo použití samostatného elektrického obvodu pro každý přenášený signál vychází "sběrnice CAN" z komunikační platformy, která zajiš" uje předávání zpráv mezi jednotlivými přístroji.

Z praktického hlediska si to lze představit následovně: Během zapnutí zpětného osvětlení pomocí přivedení proudu kabelem ke zpětnému světlu přebírá sběrnicový systém už jen hlášení: Přepínač světel u zpětného osvětlení: zapnout!".

Kvůli převodu všech řídících signálů do zpráv je potřebná "vyšší inteligence" propojených přístrojů, výsledkem pak je, že velké množství řídících jednotek si může téměř ve stejný okamžik vyměňovat informace přes menší počet kabelových vedení U systémů jako např. je možné vyměňovat také mnohem komplexnější informace (např. aktuální opotřebení brzdového obložení nebo jednotlivé rychlosti kol v případě regulace ABS, apod.)

# 3 Uživatelské rozhraní programu

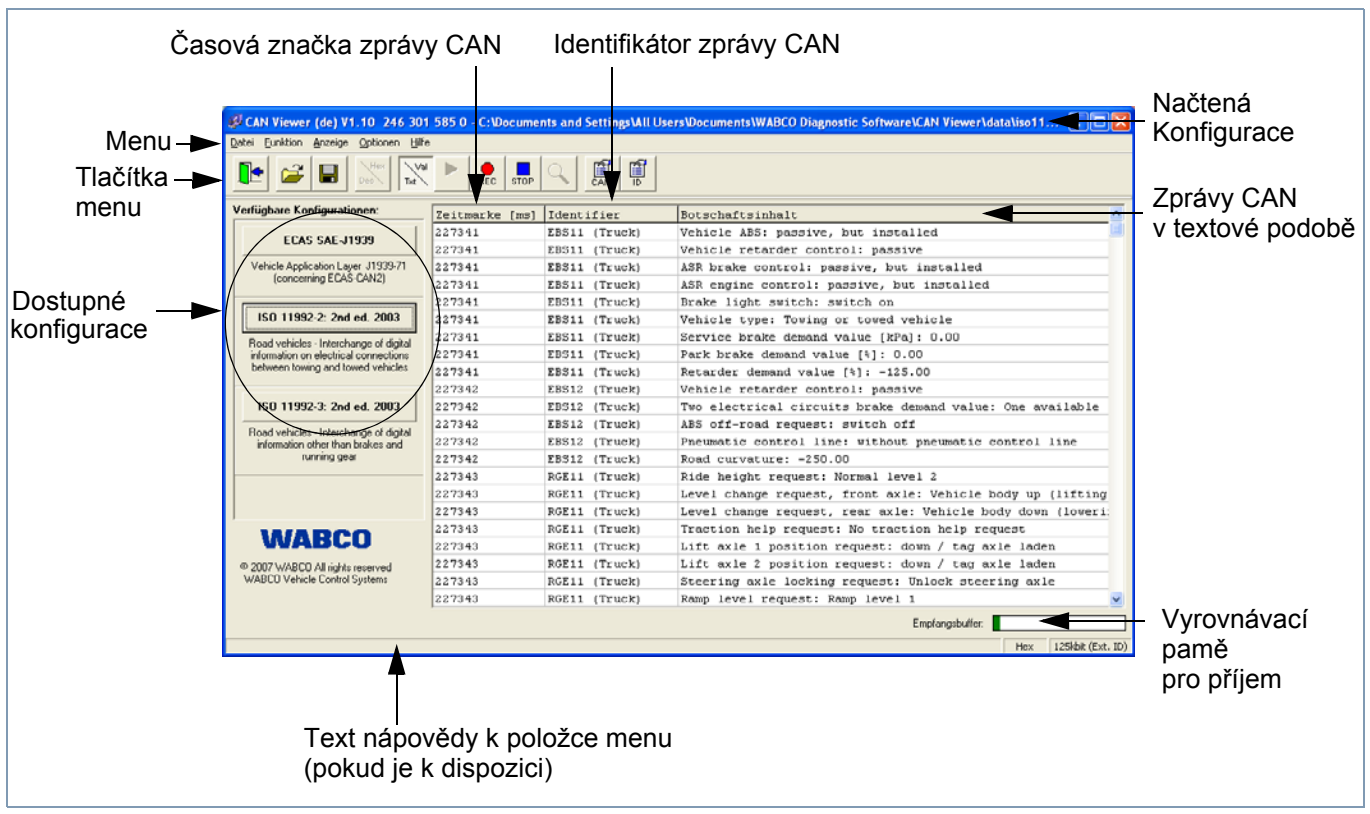

Obr. 1 Uživatelské rozhraní programu se zobrazením aktuálních zpráv CAN

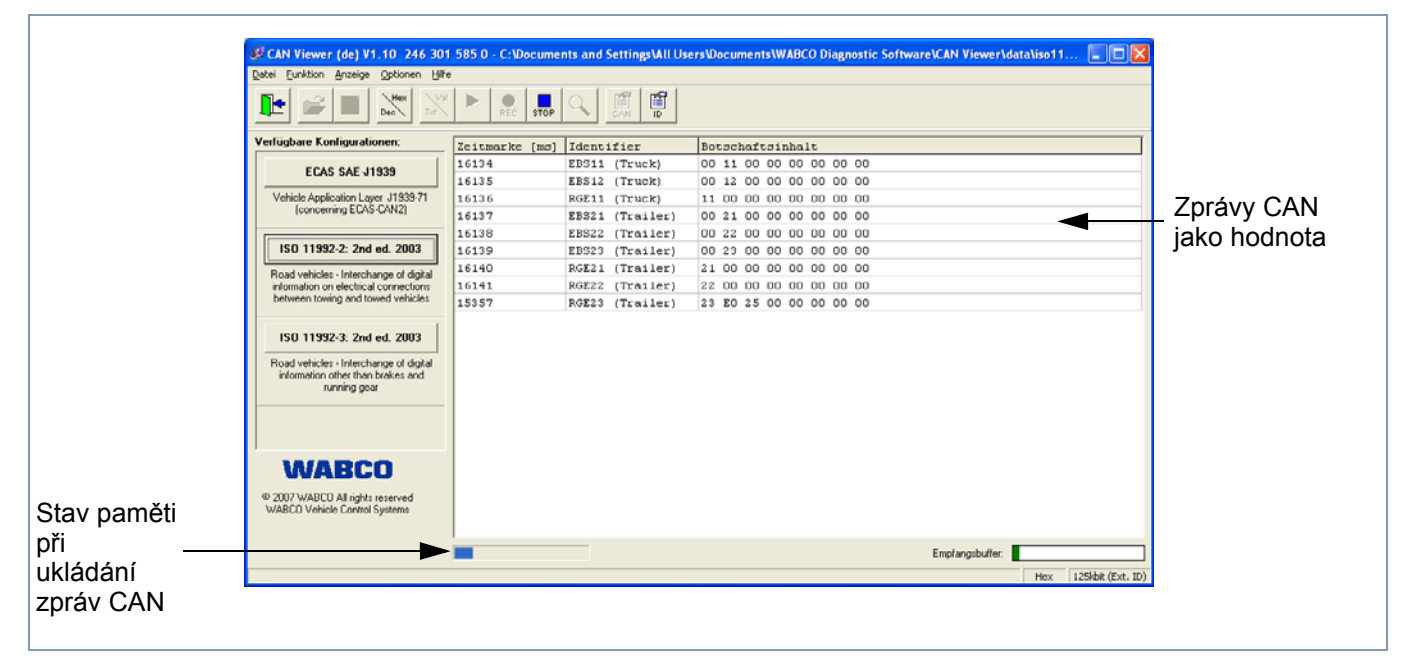

Obr. 2 CAN-Viewer v režimu nahrávání

| Tlačítko | Menu/položka menu                                                                                                    | Popis                                                                                                    |
|----------|----------------------------------------------------------------------------------------------------|----------------------------------------------------------------------------------------------------|
|          | Správa souboru                                                                                                    |                                                                                                    |
| 2        | Otevřít                                                                                                    | Otevření a načtení konfiguračního souboru                                                                                                    |
|          | Uložit                                                                                                    | Uložení aktuálních nastavení do konfiguračního souboru                                                                                                    |
|          | Ukončit                                                                                                    | Ukončení programu a spojení CAN                                                                                                    |
|          | Funkce                                                                                                    |                                                                                                    |
|          | Spustit příjem CAN                                                                                                    | Spuštění příjmu a zobrazení zpráv CAN                                                                                                    |
| REC      | Záznam dat CAN                                                                                                    | Zaznamenání zpráv CAN do protokolu                                                                                                    |
| STOP     | Stop                                                                                                    | Zastavení záznamu a uložení do souboru                                                                                                    |
| Q        | Vyhledávání zpráv CAN                                                                                                    | Vyhledávání a zobrazení všech zpráv CAN z libovolné sběrnice CAN                                                                                                    |
|          | Zobrazení                                                                                                    |                                                                                                    |
| Dec      | Decimální a hexadecimální<br>zobrazení<br>Hexadecimální soustava<br>má jako základ číslo 16.<br>(naše decimální soustava<br>pak číslo 10) Číselné<br>hodnoty se udávají s<br>číslicemi 0 až 9 a velkými<br>písmeny A až F. | <ul> <li>Přepínání zobrazení protokolu mezi decimálními a hexadecimální hodnotami</li> <li>Neaktivováno:<br/>Hexadecimální zobrazení</li> <li>Aktivováno:<br/>Decimální zobrazení</li> <li>Tato funkce se ignoruje, když se data CAN zobrazují v textové podobě (viz položka menu "Zobrazení dat CAN").</li> </ul>                    |
| Txt      | Zobrazení dat CAN                                                                                                    | <ul> <li>Přepínání zobrazení mezi daty CAN jako číselná hodnota nebo jako text</li> <li>Neaktivováno:<br/>Zobrazení dat CAN jako číselné hodnoty</li> <li>Aktivováno:<br/>Zobrazení dat CAN v textové podobě</li> <li>Textová podoba hodnot se může zobrazit jen tehdy, když jsou hodnoty popsány v konfiguračním souboru.</li> </ul> |

| Tlačítko | Menu/položka menu          | Popis                                                                                                    |
|----------|----------------------------|----------------------------------------------------------------------------------------------------|
|          | Možnosti                   |                                                                                                    |
| CAN      | Konfigurace CAN            | Nastavení parametrů sběrnice CAN (viz kapitola 4.5. Zobrazení jedné nebo více určitých zpráv CAN)                          |
|          | Konfigurace identifikátoru | Nastavení filtru zpráv CAN (viz kapitola 4.6 Filtrování zobrazených zpráv CAN (konfigurace identifikátoru))                |
|          | Nastavení                  | Přizpůsobení všeobecných nastavení programu jako např. rozhraní, ukládání souboru, (viz kapitola 5.1 Programová nastavení) |
|          | Nápověda                   |                                                                                                    |
|          | Info o                     | Otevření informace o programu (např. verze, sériové číslo,)                                                                |

# 4 CAN-Viewer

# 4 Aplikace

4.1 Připojení k vozidlu přes zásuvku ISO 7638 (7-pinů)

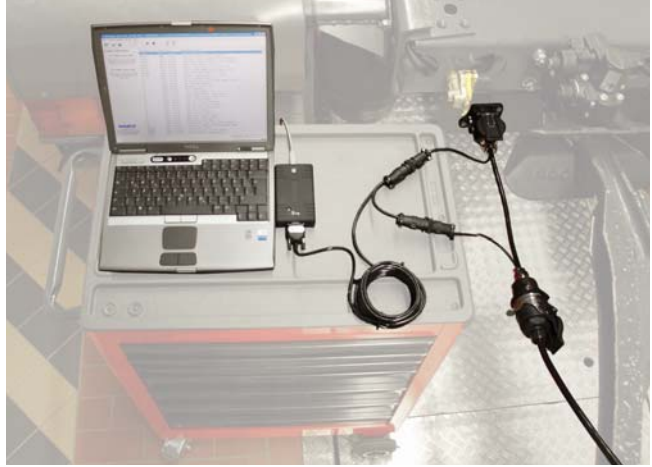

Obr. 3 Kabelové připojení přes ISO 7638

Potřebné komponenty:

- Diagnostický interface s obj.č. 446 301 022 0 oder 446 301 030 0 od verze 1.20 (nebo alternativně diagnostický interface 446 301 000 0 s obj.č. 446 301 021 0 spolu s konvertorem CAN 446 300 470 0)
- 446 300 360 0 CAN diagnostický adaptér
- 446 300 458 0 CAN-Viewer propojovací kabel pro ISO 7638
- Podmínkou následujícího návodu je bezchybné kabelové spojení s vozidlem.

4.2 Připojení k vozidlu přes zásuvku ISO 12098 (15-pinů)

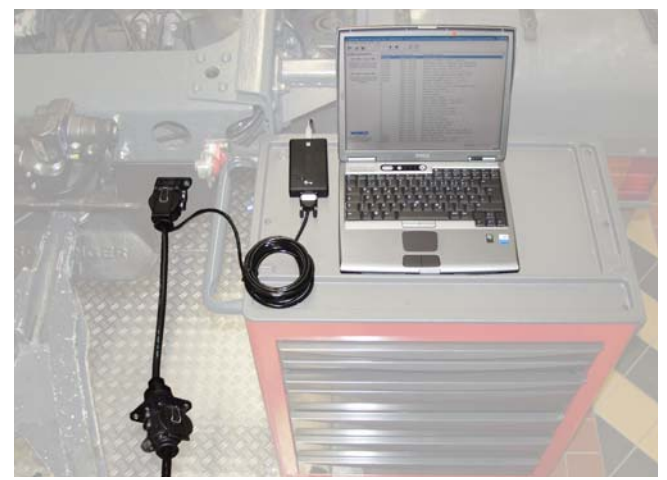

Obr. 4 Kabelové připojení přes ISO 12098

Potřebné komponenty:

- Diagnostický interface s obj.č. 446 301 022 0 nebo 446 301 030 0 od verze 1.20 (nebo alternativně diagnostický interface 446 301 000 0 s obj.č. 446 301 021 0 spolu s konvertoremCAN 446 300 470 0)
- 446 300 459 0 CAN-Viewer propojovací kabel pro ISO 12098
- Podmínkou následujícího návodu je bezchybné kabelové spojení s vozidlem.

#### 4.3 Instalace a aktivace softwaru

- Zasuňte USB flash disk do zásuvky USB na počítači.
- Pro instalaci softwaru na počítači, spus"te soubor SETUP.EXE v hlavní složce USB flashdisku.
- Postupujte podle instrukcí pro instalaci na monitoru.

Po úspěšné instalaci musíte software aktivovat; přednostně doporučujeme provést aktivaci online

Aktivace je propojení softwaru s hardwarem počítače. Používání softwaru je omezeno na **jeden** počítač na každou získanou licenci.

WABCO vám poskytuje podle licenčních podmínek po dobu 10 dnů používání softwaru bez aktivace.

 V případě otázek Vám pomůže internetová stránka
 WABCO www.wabco-auto.com nebo také Váš partner WABCO.

#### 4.4 Zobrazení zpráv na rozhraní motorové - přípojné vozidlo (ISO 11992-2 nebo 11992-3)

Pokud CAN-Viewer právě aktivně přijímá zprávy CAN, postupujte následovně:

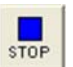

- Klikněte na tlačítko pro ukončení režimu příjmu.
- Kliknutím na příslušné tlačítko vyberte ze seznamu Available Configuration (Dostupné konfigurace) požadovanou normu ISO.

CAN-Viewer spustí automaticky příjem zpráv CAN.

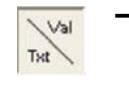

 Klikněte na tlačítko, když chcete přepnout aktuální zobrazení dat CAN do textové podoby.

Pokud chcete vidět jen některé zprávy CAN, můžete je vyfiltrovat (viz kapitola 4.6. Filtrování zobrazených zpráv CAN (konfigurace identifikátoru).

Rozsah a obsah zpráv CAN odpovídá vybranému
 ISO. Přesné informace jsou uvedené v příslušné normě ISO.

## 4.5 Zobrazení zpráv z libovolné sběrnice CAN

Pokud CAN-Viewer právě aktivně přijímá zprávy CAN, postupujte následovně:

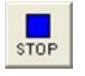

Klikněte na tlačítko pro ukončení tohoto režimu.

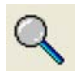

 Klikněte na tlačítko pro otevření dialogu konfigurace CAN.

- V dialogu zvolte příslušnou Baudrate (Přenosovou rychlost) a Identifier (Identifikátor) pro požadovanou sběrnici.
  - Pro ukončení dialogu klikněte na OK,.

CAN-Viewer spustí automaticky příjem zpráv CAN.

 Textovou podobu hodnot nelze zobrazit, protože není k dispozici potřebný popis pro rozkódování dat CAN.

#### 4.6 Zobrazení jedné nebo více určitých zpráv CAN

Pokud CAN-Viewer právě aktivně přijímá zprávy CAN, postupujte následovně:

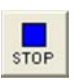

 Klikněte na tlačítko pro ukončení režimu příjmu.

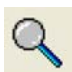

 Klikněte na tlačítko pro otevření dialogu konfigurace CAN (viz obr. 5).

| Identifier                                       |
|--------------------------------------------------|
| C Standard Identifier (11 Bit)                   |
| <ul> <li>Extended Identifier (29 Bit)</li> </ul> |
|                                                  |
|                                                  |

Obr. 5

Dialog konfigurace CAN

- V dialogu zvolte příslušnou Baudrate (Přenosovou rychlost) a Identifier (Identifikátor) pro požadovanou sběrnici.
- Pro ukončení dialogu klikněte na OK,.

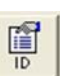

 Klikněte na tlačítko pro otevření dialogu filtru zpráv CAN.

Protože ještě není známý resp. definovaný žádný identifikátor, postupujte následovně:

 Pro definici nového identifikátoru klikněte na tlačítko (New) Nový.

| Identifier: | 0C02C820h     |
|-------------|---------------|
| Name:       | EBS11 (Truck) |

- Obr. 6 Dialog pro zpracování identifikátoru
  - V tomto dialogu zadejte ID a libovolný název (viz obr. 6).
  - Pro ukončení dialogu klikněte na OK.

Tento postup můžete opakovat pro všechny požadované zprávy CAN.

 Pro ukončení dialogu konfigurace identifikátoru klikněte opět na OK.

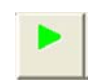

- Pro spuštění příjmu klikněte na tlačítko.
- Textovou podobu hodnot nelze zobrazit, protože není uloženo potřebné zakódování dat CAN.

#### 4.7 Filtrování zobrazených zpráv CAN (konfigurace identifikátoru)

Pokud CAN-Viewer právě aktivně přijímá zprávy CAN, postupujte následovně:

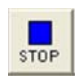

 Klikněte na tlačítko pro ukončení režimu příjmu.

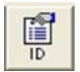

 Klikněte na tlačítko pro otevření dialogu filtru zpráv CAN.

- Označte v horním seznamu (IDENTIFIER) požadované identifikátory (zaškrtnutím příslušných políček).
- Označte ve spodním seznamu (PARAMETER) požadované parametry (zaškrtnutím příslušných políček).
- Pro ukončení dialogu klikněte na OK.

V okně programu se zobrazí už jen požadované zprávy CAN.

| OlCE20h<br>FEC920h<br>E4C620h | 201508896<br>419350816                                                                                                    | EBS12                                                                                                    | (Truck)                                                                                                    | -                                                                                                    |                                                                                                    |                                                                                                    |
|-------------------------------|----------------------------------------------------------------------------------------------------|----------------------------------------------------------------------------------------------------|----------------------------------------------------------------------------------------------------|----------------------------------------------------------------------------------------------------|----------------------------------------------------------------------------------------------------|----------------------------------------------------------------------------------------------------|
| FEC920h<br>E4C820h            | 419350816                                                                                                    | EBS12                                                                                                    | (Truck)                                                                                                    | -                                                                                                    |                                                                                                    |                                                                                                    |
| E40820h                       | 417646624                                                                                                    |                                                                                                    |                                                                                                    | ()                                                                                                    |                                                                                                    |                                                                                                    |
|                               | 441040064                                                                                                    | RGE11                                                                                                    | (Truck)                                                                                                    | Sezna                                                                                                    | am vsecn                                                                                                    | existulicic                                                                                                    |
| 0320C8h                       | 201531592                                                                                                    | E8521                                                                                                    | (Trailer)                                                                                                    | المراجب والم                                                                                                    | C1. 44 a m <sup>0</sup>                                                                                                    | ,                                                                                                    |
| FEC4C8h                       | 419349704                                                                                                    | EBS22                                                                                                    | (Trailer)                                                                                                    | Identii                                                                                                    | rikatoru                                                                                                    |                                                                                                    |
| FEC6COh                       | 419350216                                                                                                    | E5523                                                                                                    | (Trailer)                                                                                                    |                                                                                                    |                                                                                                    |                                                                                                    |
| ESZOCEN                       | 417669320                                                                                                    | RGE21                                                                                                    | (Trailer)                                                                                                    |                                                                                                    |                                                                                                    |                                                                                                    |
| FESCCOh                       | 419323080                                                                                                    | RGE22                                                                                                    | (Trailer)                                                                                                    |                                                                                                    |                                                                                                    |                                                                                                    |
| FESECON                       | 419323592                                                                                                    | RGE23                                                                                                    | (Trailer)                                                                                                    |                                                                                                    |                                                                                                    |                                                                                                    |
| EH:                           |                                                                                                    |                                                                                                    |                                                                                                    |                                                                                                    |                                                                                                    |                                                                                                    |
| ne                            |                                                                                                    |                                                                                                    |                                                                                                    |                                                                                                    |                                                                                                    | 0                                                                                                    |
| bicte ABS                     |                                                                                                    |                                                                                                    | - · · · · · · · · · · · · · · · · · · ·                                                                                                    |                                                                                                    |                                                                                                    |                                                                                                    |
| D broke                       | carder cost                                                                                                    | ezna                                                                                                    | am vs                                                                                                    | secn e                                                                                                    | xistujicici                                                                                                    | n parametru                                                                                                    |
| P anguine                     | control                                                                                                    |                                                                                                    | × -                                                                                                    | م امن کر میں                                                                                                    |                                                                                                    |                                                                                                    |
| ake light                     | t switch                                                                                                    | 0.07                                                                                                    | THACE                                                                                                    | эну юе                                                                                                    | enunkator                                                                                                    |                                                                                                    |
| hicle tu                      | ne.                                                                                                    |                                                                                                    |                                                                                                    | -                                                                                                    |                                                                                                    |                                                                                                    |
|                               |                                                                                                    |                                                                                                    |                                                                                                    |                                                                                                    |                                                                                                    |                                                                                                    |
| rvice bre                     | ske demand                                                                                                    | value []                                                                                                    | kPa]                                                                                                    |                                                                                                    |                                                                                                    | 100                                                                                                    |
|                               | FEC4C8h<br>FEC6C8h<br>ES2OC8h<br>FESEC8h<br>New<br>ER:<br>me<br>hicle AB:<br>hicle re:<br>R brake :<br>R brake :<br>R brake : | FECADD 419392704     FECADD 419392014     FECADD 41950216     SIOCBN 41969220     FESCCDN 4199220592     Now     FECE     FE     F | FECACON         419349704         EB322           FECACON         419349704         EB322           FECACON         419350216         ED323           SIGOCAN         139323000         R0221           FESCON         419323592         R0233           Now         Ed4         E           Eff:             Micle         retardsc         SEZIA           R biole         ROSTON         E           R biane         control         PIOO | FECCOD 113939704 EB22 (Trealer)<br>FECCOD 113939704 EB22 (Trealer)<br>FECCOD 11652016 EB523 (Trealer)<br>FESCOD 11752167 EB523 (Trealer)<br>FESCOD 11752167 EB523 (Trealer)<br>FESCOD 119333000 ROE2 (Trealer)<br>ROE2 (Trealer)<br>FESCOD 11933300 E54 | receon 41936704 18822 (Trailer) Identif<br>recech 41930216 18823 (Trailer)<br>18923 (Trailer)<br>1992008 41952392 10022 (Trailer)<br>199208 41952392 10022 (Trailer)<br>New E& Octo<br>EB:<br>Be<br>bicle stands: Seznam všech e<br>R state control<br>R state control<br>R state control<br>R state control<br>POO Označený ide | receon 41936704 EB22 (Trailer) Identifikátorů<br>receon 41932016 EB22 (Trailer)<br>Social 4195220 Polit (Trailer)<br>rescon 41932359 Rózz (Trailer)<br>New E& Ocke<br>ER<br>Be<br>hole ABS<br>hole control<br>P coznačený identifikátor |

Obr. 7 Dialog pro filtrování zpráv CAN (konfigurace identifikátoru)

#### 4.8 Vytvoření / adaptace identifikátoru

Pokud CAN-Viewer právě aktivně přijímá zprávy CAN, postupujte následovně:

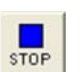

- Klikněte na tlačítko pro ukončení režimu příjmu.
- Klikněte na tlačítko pro otevření dialogu filtru zpráv CAN.
  - Pokud ještě není k dispozici žádný identifikátor, klikněte na tlačítko New (Nový).
  - Pro změnu identifikátoru jej nejdříve označte.
  - Pro spuštění dialogu klikněte na tlačítko Edit (Zpracovat).

| Luit Ideitti | 1191.         | ل ا        |
|--------------|---------------|------------|
| Identifier:  | 0C02C820h     |            |
| Name:        | EBS11 (Truck) |            |
|              | <u>E</u> xit  | <u>0</u> k |

Obr. 8 Dialog pro zpracování identifikátoru

- Zapište do dialogu ID identifikátoru a volně volitelné jméno.
- Pro ukončení dialogu klikněte na OK.

Tento postup můžete opakovat pro všechny požadované zprávy CAN.

 Pro ukončení také dialogu definice identifikátoru klikněte na OK.

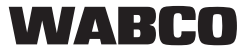

## 4.9 Vytvoření konfiguračního souboru s vlastním nastavením

 Podle potřeby přizpůsobte zobrazení zpráv CAN.

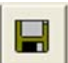

- Klikněte na tlačítko pro otevření dialogu uložení konfiguračního souboru.
- Přizpůsobte místo uložení a jméno konfiguračního souboru.
- Pro ukončení tohoto dialogu klikněte na tlačítko Save (Uložit).
- Po uložení konfiguračního souboru se ztratí
   informace pro rozkódování zpráv CAN do textové podoby.

## 4.10 Načtení vlastního konfiguračního souboru

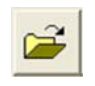

- Klikněte na tlačítko pro otevření dialogu.
- Vyberte požadovaný konfigurační soubor.
- Pro ukončení tohoto dialogu klikněte na tlačítko Open (Otevřít).
- CAN-Viewer spustí automaticky příjem zpráv CAN.

# 4.11 Záznam a uložení protokolu se zprávami CAN do souboru

Pokud CAN-Viewer ještě nepřijímá zprávy CAN, postupujte následovně:

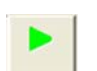

 Pro spuštění režimu nahrávání klikněte na tlačítko.

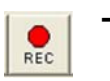

Pro režimu nahrávání klikněte na tlačítko.

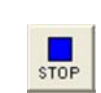

 Klikněte na tlačítko pro ukončení záznamu..

Po ukončení záznamu se automaticky otevře dialog uložení souboru záznamu.

- Vyberte složku pro uložení a pojmenujte soubor se záznamem.
- Pro ukončení tohoto dialogu klikněte na tlačítko Save (Uložit).

CAN-Viewer může zaznamenat pouze omezený počet zpráv CAN. Aktuální stav paměti můžete vidět v okně programu vlevo dole (viz obr. 2).

Když je pamě" plná, záznam se automaticky ukončí a otevře se dialog pro uložení souboru záznamu.

Přednastavení počtu zpráv CAN, které je možné zaznamenat, lze změnit v menu *Options/Settings* (*Možnosti/Nastavení*) mezi 10.000 a max. 1.000.000. Musí se zadat hodnota mezi 10 a 1.000.

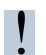

Obsah zpráv CAN se uloží pouze jako hodnota a ne v textové podobě.

# 5 Administrace

## 5.1 Nastavení programu

| Záložka (funkce)                              | Popis                                                                  |
|-----------------------------------------------|------------------------------------------------------------------------|
| Sériové rozhraní                              | Adaptace rozhraní na interface                                         |
| Aktuálně zvolené rozhraní, popř. USB zařízení | Zobrazuje aktuálně nastavené rozhraní, např. COM1 nebo<br>USB          |
| Změnit port                                   | Změna rozhraní                                                         |
| Knihovna souborů                              | Nastavení cesty k adresářům pro práci se soubory                       |
| Složka pro čtení dat                          | Složka pro čtení dat pro načtení konfiguračních souborů                |
| Složka pro zápis dat                          | Standardní složka pro uložení souborů                                  |
| Možnosti programu                             | Všeobecné možnosti programu                                            |
| Program spouštět v maximálním zobrazení       | Okno programu se spustí v režimu celé obrazovky.                       |
| Zobrazit pomocné texty (Bubblehelp)           | Při podržení ukazatele myši nad tlačítkem se zobrazí text<br>nápovědy. |
| Počet zpráv CAN při záznamu                   | Bližší popis viz kapitola 4.11                                         |
| Údaje o uživateli                             | Údaje o uživateli                                                      |
| Firma                                         | Název firmy                                                            |
| Jméno uživatele                               | Jméno registrovaného uživatele                                         |
| Sériové číslo                                 | Sériové číslo                                                          |

#### 5.2 Vytvoření konfiguračního souboru pro rozkódování zpráv CAN do textové podoby

Pro vytvoření konfiguračního souboru platí následující zásady:

- Vytvoření konfiguračního souboru vychází ze syntaxe Windows souborů INI.
- Řádky komentářů začínají středníkem ; a tak jsou při interpretaci souboru ignorovány.
- Architektura se skládá ze třech příslušně označených oblastí:
  - [FileInfo]: V této oblasti jsou informace o konfiguračním souboru.

- [Config]: V této oblasti jsou údaje pro konfiguraci sběrnice CAN. U standardních konfigurací jsou texty s popisem.
- [Identifier]: V této oblasti jsou všechny údaje k identifikátorům CAN a u standardních konfigurací případně také popisy k interpretaci dat CAN.
- Každá oblast je popsána klíčovými slovy a příslušnými hodnotami, oddělenými rovnítkem =. Přitom je třeba dbát přesně na syntax, jinak se konfigurace nemůže správně načíst.
- Jako nápověda se mohou použít předdefinované konfigurační soubory ze složky pro čtení dat CANvieweru.

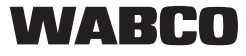

#### 5.2.1 Oblast [FileInfo]

| Klíčové slovo        | Hodnota                                | Popis                                               | Vysvětlení                                                                                             |
|----------------------|----------------------------------------|-----------------------------------------------------|----------------------------------------------------------------------------------------------------|
| FileType             | CANLOGGERCONFIG<br>CANLOGGERUSERCONFIG | Standardní<br>konfigurace<br>Vlastní<br>konfigurace | Popisuje, jestli se u tohoto konfiguračního<br>souboru jedná o standardní nebo vlastní<br>konfiguraci. |
| FileStructureVersion | 1.0                                    |                                                     | Toto číslo představuje verzi uspořádání souboru. Dosud existuje pouze verze 1.0.                       |

Tabulka 3 - klíčová slova oblasti [FileInfo]

#### Příklad:

[FileInfo] FileType = CANLOGGERCONFIG FileStructureVersion= 1.0

#### 5.2.2 Oblast [Config]

| Klíčové slovo      | Hodnota    | Popis                                    | Vysvětlení                                                                                                    |
|--------------------|------------|------------------------------------------|----------------------------------------------------------------------------------------------------|
| Name               | Volný text |                                          | Tento klíč obsahuje text, který se v tlačítku<br>konfigurace zobrazuje v hlavním dialogu.<br>Zohledňuje se pouze u standardních<br>konfigurací.<br>Text není v tlačítku zalomený a měl by být |
|                    |            |                                          | proto krátký (jednořádkový).                                                                                                    |
| Hint               | Volný text |                                          | Tento klíč obsahuje text, který se v tlačítku<br>konfigurace zobrazuje v hlavním dialogu a<br>zohledňuje se pouze u standardních<br>konfigurací.                                              |
|                    |            |                                          | Text se zalamuje automaticky a proto může<br>být trochu delší než jméno.                                                                                                    |
| ExtIdentifier      | 0          | Standardní<br>identifikátor (11<br>bitů) | Zde se udává, jestli se jedná standardní<br>(11 bit) nebo rozšířený (29 bit) identifikátor.                                                                                                   |
|                    | 1          | Rozšířený<br>identifikátor<br>(29 bitů)  | Toto zadání je bezpodmínečně nutné.                                                                                                    |
| Přenosová rychlost | 0          | 125 kBit                                 | Zde se nastaví přenosová rychlost CAN.                                                                                                    |
|                    | 1          | 250 kBit                                 |                                                                                                    |
|                    | 2          | 500 kBit                                 | Toto zadání je bezpodmínečně nutné.                                                                                                    |

Tabulka 4 - klíčová slova oblasti [Config]

#### Příklad:

[Config]Jméno= ISO11992 (2001)Hint= rozhraní motorové - přípojné vozidloExtIdentifier= 1Přeposové problect= 1

Přenosová rychlost= 1

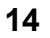

#### 5.2.3 Oblast [Identifier]

| Uspořádání položek je následující: |                                                                         |  |  |  |  |
|------------------------------------|-------------------------------------------------------------------------|--|--|--|--|
| IDxxx_ •                           | xxx je pořadové číslo<br>(001099).                                      |  |  |  |  |
| •                                  | Maximálně se podporuje 99<br>identifikátorů.                            |  |  |  |  |
| •                                  | Mezi číslováním smějí být<br>mezery.                                    |  |  |  |  |
| Uspořádání parametr                | ů identifikátorů je následující:                                        |  |  |  |  |
| IDxxx_Pyy •                        | yy je pořadové číslo (0199).<br>Maximálně se podporuje 99<br>parametrů. |  |  |  |  |
| •                                  | Mezi číslováním smějí být<br>mezery.                                    |  |  |  |  |

| IDxxx_Pyy_BCzzz • | zzz je pořadové číslo |
|-------------------|-----------------------|
|                   | (001256).             |

 Mezi číslováním nesmějí být mezery.

| Klíčové slovo     | Hodnota                                | Popis                                                        | Vysvětlení                                                                                                    |  |  |  |  |  |
|-------------------|----------------------------------------|--------------------------------------------------------------|----------------------------------------------------------------------------------------------------|--|--|--|--|--|
| IDxxx_Name        | Volný text                             |                                                              | Toto zadání obsahuje název identifikátoru v<br>textové podobě. Pokud je toto jméno k dispozici,<br>zobrazí se v CAN-Viewer také během příjmu<br>Toto zadání není bezpodmínečně nutné. |  |  |  |  |  |
| IDxxx_ID          | Decimálně<br>nebo<br>hexadecimá<br>lně |                                                              | Zde je zapsaná hodnota identifikátoru. Ta se může<br>zadat buď decimálně nebo hexadecimálně.<br>Toto zadání není bezpodmínečně nutné.                                                 |  |  |  |  |  |
| IDxxx_Visible     | 0<br>1                                 | Identifikátor se<br>nezobrazí<br>Identifikátor se<br>zobrazí | Na tomto místě se uvádí, jestli se má nebo nemá<br>identifikátor během příjmu zobrazovat                                                                                              |  |  |  |  |  |
| IDxxx_Pyy_Name    | Volný text                             |                                                              | Název parametru, jak se má zobrazit. Toto zadání<br>je bezpodmínečně nutné.                                                                                                    |  |  |  |  |  |
| IDxxx_Pyy_Visible | 0                                      | Parametr se<br>nezobrazí<br>Parametr se zobrazí              | Na tomto místě se uvádí, jestli se má nebo nemá<br>parametr během příjmu zobrazovat.                                                                                                  |  |  |  |  |  |
| IDxxx_Pyy_BytePos | Celé číslo                             |                                                              | Popis, v kterém datovém bitu zprávy CAN<br>parametr začíná. Počítání začíná od 1.<br>Toto zadání je bezpodmínečně nutné.                                                              |  |  |  |  |  |

| Klíčové slovo         | Hodnota    | Popis Vysvětlení                                                                 |                                                                                            |  |  |  |  |  |
|-----------------------|------------|----------------------------------------------------------------------------------|--------------------------------------------------------------------------------------------|--|--|--|--|--|
| IDxxx Pvv ByteSize    | Celé číslo |                                                                                  | Popis, kolik datových bitů parametr zahrnuje.<br>Počítání začíná od 1.                     |  |  |  |  |  |
|                       |            |                                                                                  | Toto zadání není bezpodmínečně nutné.<br>Defaultní hodnota je 1.                           |  |  |  |  |  |
| IDxxx Pvv BitPos      | Celé číslo |                                                                                  | Popis, na které pozici bitu parametr začíná.<br>Počítání začíná od 1.                      |  |  |  |  |  |
|                       |            |                                                                                  | Toto zadání je bezpodmínečně nutné.                                                        |  |  |  |  |  |
| IDxxx_Pyy_BitSize     | Celé číslo |                                                                                  | Popis, kolik datových bitů parametr zahrnuje.<br>Počítání začíná od 1.                     |  |  |  |  |  |
|                       |            |                                                                                  | Toto zadání je bezpodmínečně nutné.                                                        |  |  |  |  |  |
| IDxxx_Pyy_ShowType    | 1          | Zobrazení je<br>kódované bity (ke<br>každé bitové<br>kombinaci se uloží<br>text) |                                                                                            |  |  |  |  |  |
|                       | 2          | Zobrazení jako<br>integrální hodnota<br>(celá čísla)                             | Popis, jak se zobrazuje parametr.                                                          |  |  |  |  |  |
|                       | 3          | Zobrazení jako<br>hexadecimální<br>hodnota                                       |                                                                                            |  |  |  |  |  |
|                       | 4          | Zobrazení jako float (s<br>dvěma místy za<br>desetinnou čárkou)                  |                                                                                            |  |  |  |  |  |
|                       | 5          | Binární zobrazení                                                                |                                                                                            |  |  |  |  |  |
| IDxxx_Pyy_Formula     | 0          | Y = C0 * X + C1                                                                  |                                                                                            |  |  |  |  |  |
|                       | 1          | $Y = C0^{(X + C1)}$                                                              |                                                                                            |  |  |  |  |  |
|                       | 2          | Y = CU / (X + C1) + C2                                                           | Hodnoty parametrů mohou být před zobrazením                                                |  |  |  |  |  |
|                       | 3          | Y = X / C0 + C1                                                                  | ještě přepočítány.                                                                         |  |  |  |  |  |
|                       | 5          | Y = (X + C0) / C1                                                                | Toto zadání je bezpodmínečně nutné. Pokud                                                  |  |  |  |  |  |
|                       | 6          | Y = C0 * X                                                                       | • není k dispozici, nedojde také k žádnému                                                 |  |  |  |  |  |
|                       | 7          | Y = X / C0                                                                       | prepoctu.                                                                                  |  |  |  |  |  |
|                       | 8          | Y = X + C0                                                                       |                                                                                            |  |  |  |  |  |
|                       | 9          | Y = X * C0 / C1                                                                  |                                                                                            |  |  |  |  |  |
| IDxxx_Pyy_Formula_C0  |            | Konstanta 1                                                                      |                                                                                            |  |  |  |  |  |
| IDxxx_Pyy_Formula_C1  |            | Konstanta 2                                                                      | Pro přepočet pomocí vzorce lze zde uložit tři                                              |  |  |  |  |  |
| IDxxx_Pyy_Formula_C2  |            | Konstanta 3                                                                      | mozne konstanty.                                                                           |  |  |  |  |  |
|                       |            |                                                                                  | Pro zobrazení kódované bity se zde uloží hodnoty.                                          |  |  |  |  |  |
| IDxxx_Pyy_BCzzz_Value |            |                                                                                  | Přitom je xxx pořadové číslo. Pro toto číslo se musí také uložit text.                     |  |  |  |  |  |
| IDxxx_Pyy_BCzzz_Text  | Volný text |                                                                                  | Text pro příslušnou hodnotu.                                                               |  |  |  |  |  |
| IDxxx_Pyy_MinVal      |            | Minimální hodnota                                                                | Minimální a maximální hodnoty vypočítaných                                                 |  |  |  |  |  |
| IDxxx_Pyy_MaxVal      |            | Maximální hodnota                                                                | parametrů. Je-li vypočítaná hodnota mimo toto<br>rozmezí zobrazí se v CAN-Viewer: "s.n.v." |  |  |  |  |  |

Tabulka 5 - klíčová slova oblasti [Identifier]

## Příklad (identifikátor s dvěma parametry):

| [Identifier]            |                            |
|-------------------------|----------------------------|
| ID001 Name              | = EBS11 (Truck)            |
| ID001_ID                | = 201508896                |
| ID001_Visible           | = 1                        |
| ID001_P01_Name          | = Vehicle ABS              |
| ID001_P01_Visible       | = 1                        |
| ID001_P01_BytePos       | = 1                        |
| ID001_P01_ByteSize      | = 1                        |
| ID001_P01_BitPos        | = 1                        |
| ID001_P01_BitSize       | = 2                        |
| ID001_P01_ShowType      | = 1                        |
| ID001_P01_BC001_Value   | = 0                        |
| ID001_P01_BC001_Text    | = passive, but installed   |
| ID001_P01_BC002_Value   | = 1                        |
| ID001_P01_BC002_Text    | = active                   |
| ;                       |                            |
| ID001_P02_Name          | = Vehicle retarder control |
| ID001_P02_Visible       | = 1                        |
| ID001_P02_BytePos       | = 1                        |
| ID001_P02_ByteSize      | = 1                        |
| ID001_P02_BitPos        | = 3                        |
| ID001_P02_BitSize       | = 2                        |
| ID001_P02_ShowType      | = 1                        |
| ID001_P02_BC001_Value   | = 0                        |
| ID001_P02_BC001_Text    | = passive                  |
| ID001_P02_BC002_Value   | = 1                        |
| ID001_P02_BC002_Text= a | ctive                      |
|                         |                            |

# 6 Další informace ke sběrnici CAN

## 6.1 Metoda přenosu

Sběrnice CAN je provedena buď z měděných vodičů nebo ze skleněných vláken. Pro rychlý přenos dat mezi řídícími jednotkami se používá sběrnicový systém CAN. Sběrnice CAN pracuje na principu "Multi Master": Více řídících jednotek se stejným oprávněním (= účastníci sběrnice) je díky topologickému uspořádání vzájemně propojeno..

U měděných vodičů pracuje sběrnice CAN s rozdílovými signály. Má normálně tři vodiče:

- CAN\_HIGH
- CAN\_LOW
- CAN\_GND (kostra)

CAN\_LOW obsahuje komplementární úroveň CAN\_HIGH proti kostře. Tím se potlačí synchronní poruchy, protože rozdíl zůstává stále stejný.

K přenosu dat dochází tak, že jeden bit, v závislosti na stavu působí na sběrnicové vedení dominantně nebo recesivně. Dominantní přepisuje přitom recesivní.

## 6.2 Přenosový výkon a délka vedení

U sběrnice CAN se rozlišuje mezi sběrnicí High-speed a Low-speed. U sběrnice Highspeed je maximální přenosová rychlost dat 1 Mbit/s, u sběrnice Low-speed 125 kBit/s.

Maximální (teoretická) délka vodiče je např. u 1 Mbit/s 40 m, u 500 kBit/s 100 m a u 125 kBit/s 500 m. Maximální hodnoty spočívají v tom, že časový interval, během kterého je signál na sběrnici (bitový čas, bit/ sekunda) je tím kratší, čím vyšší je přenosová rychlost. S větší délkou vodiče se prodlužuje i čas, který potřebuje signál než se dostane na konec sběrnice. Proto doba, po kterou je signál na sběrnici, nesmí být kratší než doba kterou signál potřebuje, aby se mohl být přenesen.

Maximální počet účastníků na fyzikální úrovni závisí na používaných modulech provozovatelů sběrnic. U běžných modulů je možných 32, 64 nebo až 110 (s omezením až 128) účastníků na jeden vodič.

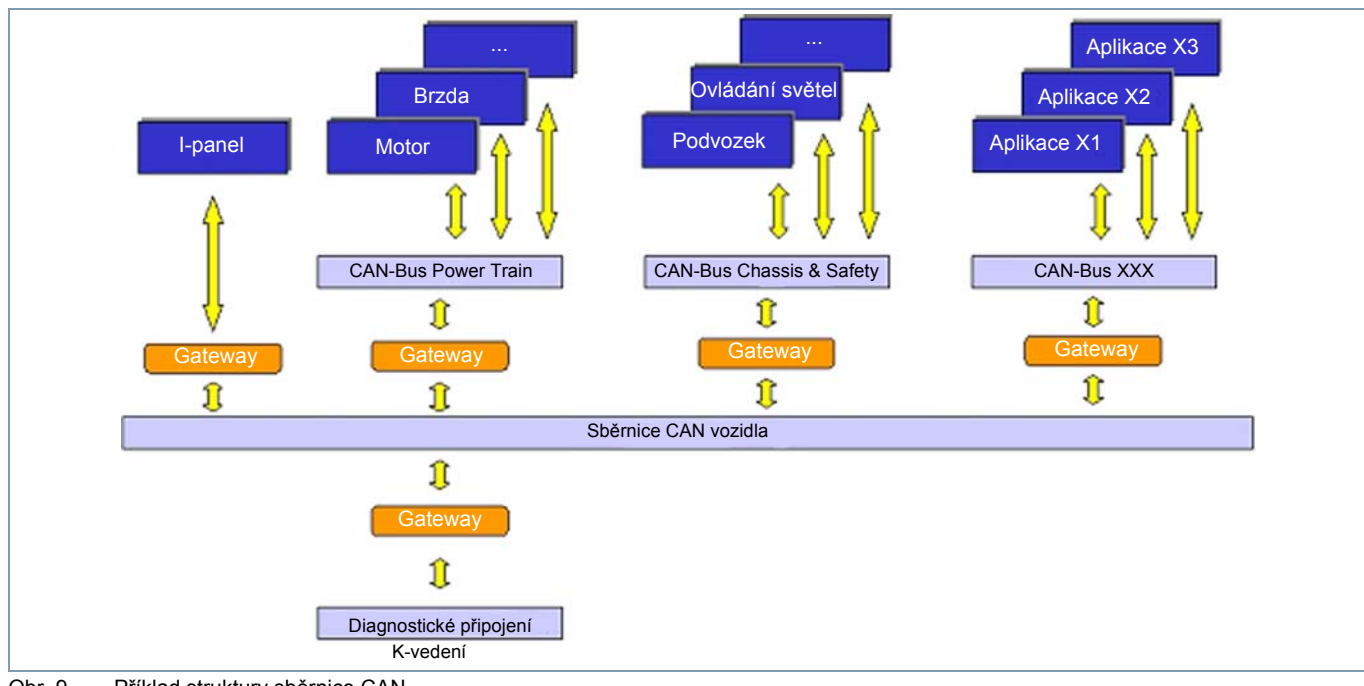

WABCO

## 6.3 Indentifikátor objektu

Identifikátor objektu označuje obsah zprávy, ne přístroj. Například může být v měřícím systému přiřazen parametrům *teplota, napětí, tlak* vždy jeden vlastní identifikátor. Příjemci rozhodují na základě identifikátoru, jestli daná zpráva pro ně je nebo není relevantní. Navíc identifikátor objektu slouží také pro stanovení priority zpráv.

Specifikace definuje dva různé formáty identifikátoru:

- 11-"bitový identifikátor, zvaný také "Base frame format".
- 29-¨bitový identifikátor, zvaný také "Extended frame format".

Jeden účastník na sběrnici může být příjemcem nebo odesílatelem zpráv s libovolným počtem identifikátorů, ale obráceně k jednomu identifikátoru smí být přiřazen vždy jen jeden odesílatel (aby fungovalo arbitrování).

# 6.4 Arbitrování (vyjednání přístupu médií), priorita

Přístup na sběrnici se řeší bezztrátově pomocí arbitrování po bitech (pokud možná rovnoprávné přidělení zdrojů na jednotlivé přístroje) na základě identifikátorů posílaných zpráv. Proto každý vysílač kontroluje sběrnici, zatímco právě vysílá identifikátor. Vysílají-li dva účastníci současně, přepíše první dominantní bit jednoho účastníka oba, tedy i recesivní bit druhého účastníka, který toto rozpozná a ukončí svůj pokus o přenos, aby mohla být přenesena data druhého účastníka. Když použijí oba účastníci stejný identifikátor, vytvoří se rámec chyby (Error-Frame) (viz kapitola 6.5 Uspořádání rámce). Proto norma doporučuje, aby se jeden identifikátor používal maximálně jedním účastníkem.

Tímto procesem je také zajištěna hierarchie zpráv mezi sebou. Zpráva s nejnižším identifikátorem smí být "vždy" odeslána na sběrnici. Zprávám s přenosem kritickým na čas lze tedy přidělit identifikátor s vyšší prioritou (= nízké ID např. 0), aby se zajistila přednost při jejich přenosu. Přesto nelze ani u zpráv s vysokou prioritou předem přesně určit čas odeslání (nedeterministický postup).

#### 6.5 Uspořádání rámce

Existují čtyři různé druhy rámců (frames):

| data frame     | Slouží pro přenos aplikačních dat (8 oktet)                        |
|----------------|--------------------------------------------------------------------|
| remote frame   | slouží pro požadavek na datový<br>rámec od jiného účastníka        |
| error frame    | Signalizuje všem účastníkům<br>zjištěnou chybu v přenosu           |
| overload frame | slouží jako nucená pauza mezi<br>datovým rámcem a rámcem<br>remote |

| Recesivní  |                |                     |                         |                          |             |                     |             |                      |               |                  |                       |              |              |          |
|------------|----------------|---------------------|-------------------------|--------------------------|-------------|---------------------|-------------|----------------------|---------------|------------------|-----------------------|--------------|--------------|----------|
|            | 1              | 11                  | 1                       | 1                        | 1           | 4                   | 064         | 15                   | 1             | 1                | 1                     | 7            | 3            |          |
| Dominantni | Start of frame | Pole identifikátoru | Remote Transmission Bit | Identifier Extension Bit | Rezervováno | Délka datového pole | Datové pole | Kontrolní součet CRC | Delimeter CRC | Potvrzovací slot | Potvrzovací delimeter | End Of Frame | Intermission | Bus Idle |

Obr. 10 [datový rámec CAN s 11 bitovým identifierem (zdroj: www.wikipedia.de - Die freie Enzyklopädie)